# Rocky Linux 8 – Moodle 3.9

| Version:    | 1.0.0    |
|-------------|----------|
| Created by: | cloudimg |

#### **Table of Contents**

| 1.) Overview                   | 1 |
|--------------------------------|---|
| 2.) Access & Security          | 1 |
| 3.) System Requirements        | 2 |
| 4.) Connecting to the Instance | 2 |
| 5.) On Startup                 | 2 |
| 6.) Filesystem Configuration   | 3 |
| 7.) Server Components          | 3 |
| 8.) Scripts and Log Files      | 4 |
| 9.) Using System Components    | 4 |

#### 1.) Overview

This document is provided as a user guide for the Rocky Linux 8 – Moodle 3.9 product offering on the Azure Marketplace. Please reach out to <a href="mailto:support@cloudimg.co.uk">support@cloudimg.co.uk</a> if any issues are encountered following this user guide for the chosen product offering.

## 2.) Access & Security

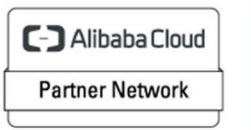

Registered Technology Partner Please update the security group of the target instance to allow the below ports and protocols for access and connectivity.

| Protocol   | Туре | Port | Description                      |
|------------|------|------|----------------------------------|
| SSH        | ТСР  | 22   | SSH connectivity                 |
| Custom TCP | ТСР  | 3306 | MySQL Database Listener Port for |
|            |      |      | remote access                    |
| Custom TCP | ТСР  | 80   | Moodle Front End Access (HTTP)   |
| Custom TCP | ТСР  | 443  | Moodle Front End Access (HTTPS)  |

## 3.) System Requirements

The minimum system requirements for the chosen product offering can be found below

| Minimum CPU | Minimum RAM | Required Disk Space |
|-------------|-------------|---------------------|
| 1           | 1 GB        | 20 GB               |

### 4.) Connecting to the Instance

Once launched in the Azure Virtual Machines Service, please connect to the instance via an SSH client using the **azureuser** with the key pair associated at launch. Once connected as the **azureuser**, you will be able to **sudo** to the **root** user by issuing the below command.

Switch to the root user

sudo su -

## 5.) On Startup

An OS package update script has been configured to run on boot to ensure the image is fully up to date at first use. You can disable this feature by removing the script from /stage/scripts/ and deleting the entry in crontab for the root user.

Disable the OS update script from running on reboot

```
rm -f /stage/scripts/initial_boot_update.sh
crontab -e
#DELETE THE BELOW LINE. SAVE AND EXIT THE FILE.
```

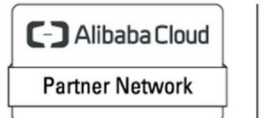

Registered Technology Partner

@reboot /stage/scripts/initial\_boot\_update.sh

## 6.) Filesystem Configuration

Please see below for a screenshot of the server disk configuration and specific mount point mappings for software locations.

| Filesystem     | Size | Used | Avail | Use% | Mounted on     |
|----------------|------|------|-------|------|----------------|
| devtmpfs       | 1.9G | 0    | 1.9G  | 0%   | /dev           |
| tmpfs          | 2.0G | 0    | 2.0G  | 0%   | /dev/shm       |
| tmpfs          | 2.0G | 8.5M | 1.9G  | 1%   | /run           |
| tmpfs          | 2.0G | 0    | 2.0G  | 0%   | /sys/fs/cgroup |
| /dev/nvme0n1p2 | 38G  | 3.1G | 33G   | 9%   | /              |
| /dev/nvme1n1   | 9.8G | 234M | 9.0G  | 3%   | /var/lib/mysql |
| /dev/nvme0n1p1 | 2.0G | 121M | 1.7G  | 7%   | /boot          |
| tmpfs          | 391M | 0    | 391M  | 0%   | /run/user/1002 |
| tmpfs          | 391M | 0    | 391M  | 0%   | /run/user/0    |
| /dev/nvme2n1   | 9.8G | 361M | 8.9G  | 4%   | /var/www/html  |

| Mount Point          | Description                   |
|----------------------|-------------------------------|
| /boot                | Operating System Kernel files |
| /var/lib/mysql       | MySQL data directory          |
| /var/www/html/moodle | Moodle installation directory |

#### 7.) Server Components

Please see below for a list of installed server components and their respective installation paths. The below versions are subject to change on initial boot based on the initial\_boot\_update.sh script finding new versions of the software in the systems package repositories.

| Component  | Version | Software Home |
|------------|---------|---------------|
| Cloud-Init | 19.4    | /etc/cloud    |

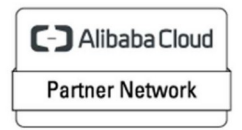

Registered Technology Partner

| MySQL 8     | 8.0.30 | /etc/my.cnf          |
|-------------|--------|----------------------|
| PHP         | 7.4    | /etc/php.ini         |
| Apache HTTP | 2.4.6  | /etc/httpd           |
| Moodle      | 3.9    | /var/www/html/moodle |
| Azure CLI   | 2.53.1 | /lib64/az            |

## 8.) Scripts and Log Files

The below table provides a breakdown of any scripts & log files created to enhance the useability of the chosen offering.

| Script/Log              | Path           | Description                                |
|-------------------------|----------------|--------------------------------------------|
| Initial_boot_update.sh  | /stage/scripts | Update the Operating System with the       |
|                         |                | latest updates available.                  |
| Initial_boot_update.log | /stage/scripts | Provides output for initial_boot_update.sh |
| mysql_root_password.log | /stage/scripts | MySQL root database password file          |

## 9.) Using System Components

Instructions can be found below for using each component of the server build mentioned in section 7 of this user guide document.

#### Azure CLI

Using Azure CLI – as any OS user.

az

#### Cloud-Init

Edit the /etc/cloud/cloud.cfg file to reflect your desired configuration. A link to the cloud-init official documentation can be found below for referencing best practise for your use case.

https://cloudinit.readthedocs.io/en/latest/

vi /etc/cloud/cloud.cfg

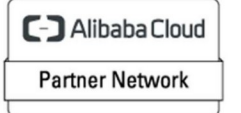

Registered Technology Partner

#### MySQL 8

The MySQL Database service has been configured to start on boot, please use the below commands to start, stop and check the status of the service.

```
#Check the MySQL service is running
service mysqld status
#Stop the MySQL service
service mysqld stop
#Start the MySQL service
service mysqld start
```

You can access the mysql database server as the root user by referring to the instructions in the /stage/scripts/mysql\_root\_password.log file. The root database user has been disabled for remote login as per best practise and therefore only a local login from the server command line will be allowed for the root user.

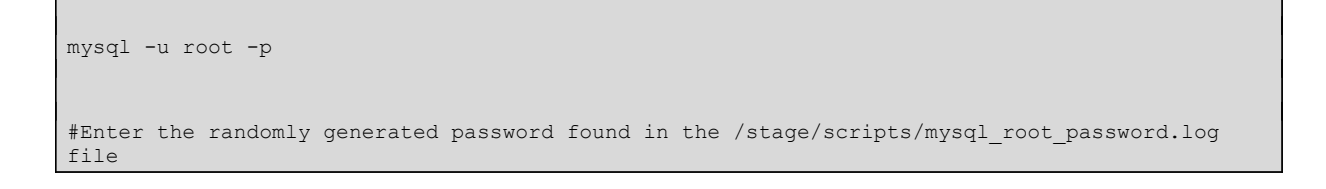

#### PHP

PHP 8.1 has been preinstalled on the system along with the required extensions required to run Moodle. You may check the PHP version being used by the server via the below command.

php -v

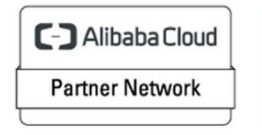

Registered Technology Partner

#### Moodle

On first use of the system, an interactive script has been created so that the Front-End URL of Moodle can be set based on your requirements. Initiate the /stage/scripts/set-moodle-front-end-url.sh script as the **root** user to run the script.

```
#Initiate the set-moodle-front-end-url.sh script
/stage/scripts/set-moodle-front-end-url.sh
```

## EXPECT AND RESPOND (INPUTS HIGHLIGHTED IN RED, ALTER INPUTS BASED ON YOUR REQUIREMENTS)

[root@ip-172-31-89-144 scripts]# /stage/scripts/set-moodle-front-end-url.sh Moodle Front-end URL Configuration Options: 1. IP Address (HTTP) - Use this option if your Moodle site is accessible via an IP address using HTTP. 2. IP Address (HTTPS) - Use this option if your Moodle site is accessible via an IP address using HTTPS. 3. Domain Name (HTTP) - Use this option if your Moodle site is accessible via a domain name using HTTP. 4. Domain Name (HTTPS) - Use this option if your Moodle site is accessible via a domain name using HTTPS. Enter the number of your choice (1-4): 1 Please enter the IP address (e.g., IP address or domain name): 18.205.191.237 Moodle front-end URL updated to: http://18.205.191.237/moodle [root@ip-172-31-89-144 scripts]#

You will now be able to access the Moodle Front End via the URL shown above in **GREEN**, this value will differ based on your inputs.

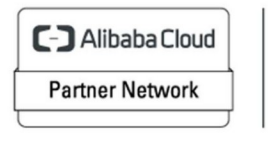

Registered Technology Partner

| Installation                                                                                                    |
|----------------------------------------------------------------------------------------------------|
| Moodle - Modular Object-Oriented Dynamic Learning Environment                                                                                                    |
| Copyright notice                                                                                                    |
| Copyright (C) 1999 onwards Martin Dougiamas (https://moodle.com)                                                                                                    |
| This program is free software: you can redistribute it and/or modify it under the terms of the GNU General Public License as published by the Free Software<br>Foundation, either version 3 of the License, or (at your option) any later version. |
| This program is distributed in the hope that it will be useful, but WITHOUT ANY WARRANTY; without even the implied warranty of MERCHANTABILITY or FITNESS<br>FOR A PARTICULAR PURPOSE.                                                             |
| See the Moodle License information page for full details: https://moodledev.io/general/license                                                                                                    |
| Confirm                                                                                                    |
| Have you read these conditions and understood them?                                                                                                    |
| Cancel                                                                                                    |
|                                                                                                    |
|                                                                                                    |

Once the URL for Moodle has loaded, a screen matching the above will appear. Click Continue.

| Moodle 3.9        | 9.23+ (Build: 2           | 0231004)                                             |            |
|-------------------|---------------------------|------------------------------------------------------|------------|
| For information a | bout this version of Mood | le, please see the online Release Notes              |            |
| Server che        | cks                       |                                                      |            |
| Name              | Information               | Report Plug                                          | gin Status |
| unicode           |                           | must be installed and enabled                        | OK         |
| database          | mysql (8.0.30)            | version 5.6 is required and you are running 8.0.30   | OK         |
| php               |                           | version 7.2.0 is required and you are running 7.4.33 | OK         |
| pcreunicode       |                           | should be installed and enabled for best results     | oĸ         |
| php_extension     | iconv                     | must be installed and enabled                        | OK         |
| php_extension     | mbstring                  | must be installed and enabled                        | OK         |
| php_extension     | ourl                      | must be installed and enabled                        | OK         |
| php_extension     | openssl                   | must be installed and enabled                        | OK         |
| php_extension     | tokenizer                 | should be installed and enabled for best results     | OK         |
| php_extension     | xmirpc                    | should be installed and enabled for best results     | ox         |
| php_extension     | soap                      | should be installed and enabled for best results     | OK         |
| php_extension     | ctype                     | must be installed and enabled                        | OK         |
| php_extension     | zip                       | 0 must be installed and enabled                      | OK         |
| php_extension     | zlib                      | O must be installed and enabled                      | OK         |
| php_extension     | gd                        | must be installed and enabled                        | OK         |
| php_extension     | simplexml                 | must be installed and enabled                        | OK         |
| php_extension     | spl                       | O must be installed and enabled                      | OK         |
| php_extension     | pcre                      | must be installed and enabled                        | OK         |
| php_extension     | dom                       | 0 must be installed and enabled                      | OK         |
| php_extension     | xml                       | 0 must be installed and enabled                      | OK         |
| php_extension     | xmireader                 | 0 must be installed and enabled                      | OK         |
| php_extension     | intl                      | must be installed and enabled                        | OK         |
| php_extension     | json                      | 0 must be installed and enabled                      | OK         |
| php_extension     | hash                      | must be installed and enabled                        | OK         |
| php_extension     | fileinfo                  | must be installed and enabled                        | OK         |
| php_setting       | memory_limit              | recommended setting detected                         | OK         |
| php_setting       | file_uploads              | recommended setting detected                         | OK         |
| php_setting       | opcache.enable            | recommended setting detected                         | OK         |
| Other chec        | ks                        |                                                      |            |
| Information Repo  | ort                       |                                                      | Plugin Sta |

You will now be taken to a screen matching the above showing that the system meets the requirements for installation of Moodle. You may see in the 'Other checks' section information related to 'site not https' this will only be applicable if you selected an option for the front-end URL to be HTTP and can therefore be ignored.

Click Continue.

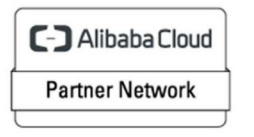

Registered Technology Partner

#### Installation

System

For a few moments the above will appear, at this point the installation of Moodle will now take place. After some time, the screen will begin updating as below.

|                   | mod_assign             |  |
|-------------------|------------------------|--|
|                   | Success (1.56 seconds) |  |
| 1                 | mod_bigbluebuttonbn    |  |
|                   | Success (0.94 seconds) |  |
| 1                 | mod_book               |  |
|                   | Success (0.36 seconds) |  |
| 1                 | mod_chat               |  |
|                   | Success (0.75 seconds) |  |
|                   | mod_choice             |  |
|                   | Success (0.58 seconds) |  |
| a for 3.86.210.68 | mod_data               |  |

The Moodle installation is now underway. Average runtime for a t3a.medium instance type is 3:30mins.

Once complete you will be able to scroll to the bottom of the webpage to find a Continue button.

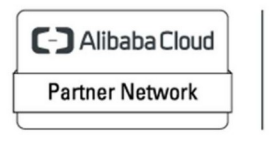

Registered Technology Partner

|          | Success (0.11 seconds) |   |
|----------|------------------------|---|
|          | tiny_link              |   |
|          | Success (0.10 seconds) |   |
|          | tiny_media             |   |
|          | Success (0.09 seconds) |   |
|          | tiny_recordrtc         |   |
|          | Success (0.12 seconds) |   |
|          | logstore_database      |   |
|          | Success (0.11 seconds) |   |
|          | logstore_standard      |   |
|          | Success (0.22 seconds) |   |
|          | Continue               | ? |
| lick Cor | ntinue                 |   |

| Installation<br>On this page you should configure you<br>password as well as a valid email addre | r main administrator account which will have complete control over the site. Make sure you give it a secure username and<br>ss. You can create more admin accounts later on.                                                                                                    |  |
|--------------------------------------------------------------------------------------------------|----------------------------------------------------------------------------------------------------|--|
|                                                                                                  | Expand all                                                                                                    |  |
| ~ General                                                                                        |                                                                                                    |  |
| Username 🚱                                                                                       | admin                                                                                                    |  |
| Choose an authentication 🛛 🕢                                                                     | Manual accounts                                                                                                    |  |
| New password 🥥 🔕                                                                                 | The password must have at least 8 characters, at least 1 digit(s), at least 1 lower case letter(s), at least 1 upper case letter(s), at least 1 upper case letter(s), |  |
| First name 🔒                                                                                     | Admin                                                                                                    |  |
| Last name 0                                                                                      | User                                                                                                    |  |
| Email address                                                                                    |                                                                                                    |  |
| Email visibility 🔞                                                                               | Visible to everyone                                                                                                    |  |
| City/town                                                                                        |                                                                                                    |  |
| Select a country                                                                                 | Select a country                                                                                                    |  |
| Timezone                                                                                         | Server timezone (Europe/London) •                                                                                                    |  |

We may not begin to customize our Moodle site. The following steps will use example and templatised values, please edit these values based on your own requirements.

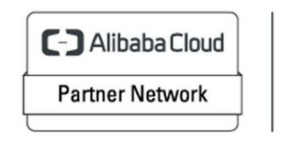

.

Registered Technology Partner

| nstallation                                                           |                         |                                                                                                    |
|-----------------------------------------------------------------------|-------------------------|----------------------------------------------------------------------------------------------------|
| In this page you should configues<br>assword as well as a valid emain | ire your i<br>il addres | nain administrator account which will have complete control over the site. Make sure you give it a secure username and<br>s. You can create more admin accounts later on.               |
| 0                                                                     |                         | Expand all                                                                                                    |
| <ul> <li>General</li> </ul>                                           | -                       |                                                                                                    |
| Username                                                              |                         | admin                                                                                                    |
| Choose an authentication<br>method                                    | 0                       | Manual accounts                                                                                                    |
|                                                                       |                         | The password must have at least 8 characters, at least 1 digit(s), at least 1 lower case letter(s), at least 1 upper case<br>letter(s) at least 1 special character(s) such as * - or # |
|                                                                       | • •                     |                                                                                                    |
| New password                                                          |                         |                                                                                                    |
|                                                                       |                         | Ercce password change 🚱                                                                                                    |
| First name                                                            | 0                       | Admin                                                                                                    |
| Last name                                                             | 0                       | User                                                                                                    |
| Email address                                                         | 0                       | example@cloudimg.co.uk                                                                                                    |
| Email visibility                                                      | 0                       | Hidden +                                                                                                    |
| City/town                                                             |                         | London                                                                                                    |
| Select a country                                                      |                         | United Kingdom                                                                                                    |
| Timezone                                                              |                         | Server timezone (Europe/London) •                                                                                                    |
| Description                                                           | 0                       | THIS IS AN EXAMPLE MOODLE SITE                                                                                                    |
|                                                                       |                         |                                                                                                    |
|                                                                       |                         |                                                                                                    |

Username = admin New Password = Enter a strong password value First name = Admin Last name = User Email Address = <u>example@cloudimg.co.uk</u> Email visibility = Hidden City/Town = London Select a Country = United Kingdom Timezone = Europe/London Description = THIS IS AN EXAMPLE MOODLE SITE

| New password         | 0 0   | ······································ |   |
|----------------------|-------|----------------------------------------|---|
|                      |       | Force password change                  |   |
| First name           | 0     | Admin                                  |   |
| Last name            | 0     | User                                   |   |
| Email address        | 0     | example@cloudimg.co.uk                 |   |
| Email visibility     | 0     | Hidden •                               |   |
| Cityłtown            |       | London                                 |   |
| Select a country     |       | United Kingdom •                       |   |
| Timezone             |       | Server timezone (Europe/London) •      |   |
| Description          | 0     | THIS IS AN EXAMPLE MOODLE SITE         |   |
|                      |       |                                        |   |
|                      |       |                                        |   |
|                      |       |                                        |   |
|                      |       |                                        |   |
|                      |       |                                        |   |
|                      |       |                                        |   |
|                      |       | HTML format +                          |   |
| > Additional         | names |                                        |   |
| > Optional           |       |                                        |   |
|                      |       | Update profile Cancel                  | ? |
| 8 Required           |       |                                        | - |
| Click Update profile |       |                                        |   |

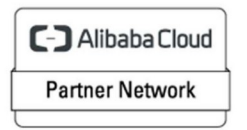

Registered Technology Partner cloudimg (+44) 02045382725 3rd Floor 86-90 Paul Street London EC2A 4NE support@cloudimg.co.uk https://cloudimg.co.uk

?

Installation

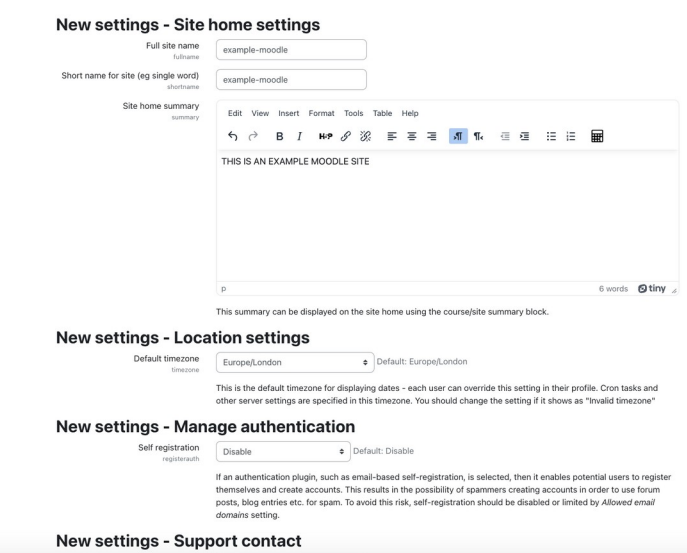

?

?

Full site name = example-moodle Short name for site (eg single word) – example-moodle Site home summary - THIS IS AN EXAMPLE MOODLE SITE

|                                                                                                    | THIS IS AN EXAMPLE MODDLE SITE                                                                                                    |
|----------------------------------------------------------------------------------------------------|----------------------------------------------------------------------------------------------------|
|                                                                                                    | p 6 words Otiny "                                                                                                    |
| New settings - Loca                                                                                                    | This summary can be displayed on the site home using the course/site summary block.                                                                                                    |
| Default timezone                                                                                                    | Europe/London    Default: Europe/London                                                                                                    |
|                                                                                                    | This is the default timezone for displaying dates - each user can override this setting in their profile. Cron tasks and                                                                                                    |
|                                                                                                    | other server sectings are specified in this timezone. For should enange the secting in this tows us invalid timezone                                                                                                    |
| New settings - Man                                                                                                    | age authentication                                                                                                    |
| New settings - Man<br>Self registration<br>registerauth                                                                                 | Disable • Default: Disable                                                                                                    |
| New settings - Man<br>Self registration<br>registerauth                                                                                 | Detable     Default: Disable     Transationary and the set of the set of |
| New settings - Man<br>Self registration<br>registration                                                                                 | Bage authentication     Default: Disable     If an authentication plugis, such as email-based dell'registration, is selected, then it enables potential users to register     themselves and creake accounts. This results in the possibility of spammers creating accounts in order to use forum     posts, blog entries etc. for spam. To avoid this risk, self-registration should be disabled or limited by Allowed email     domains setting.      port contact                                                                                                    |
| New settings - Man<br>Sef registration<br>registration<br>New settings - Sup<br>Support email                                           | Badde     a Default: Disable     for any of the set of the set of the se |
| New settings - Man<br>Set registration<br>reprinted:<br>New settings - Sup<br>Support enail<br>support enail                            | A ge authentication  Disable  • Default: Disable  A authentication plugin, such as email-based self-registration, is selected, then it enables potential users to register themselves and create accounts. This results in the possibility of spanmers creating accounts in order to use forum obst. blog entres et. cr span. To avoid this risk, self-registration should be disabled or limited by Allowed email domains setting.  port contact  wample@clouding.co.uk  f MtTP is configured on this isk and a support page is not set, this email address will receive messages submitted through the support form. If serving fails, the email address will be disabled or in user.                                                                                                    |
| New settings - Man<br>Set registration<br>reprinted:<br>New settings - Sup<br>Support enail<br>separtmet                                | Bable     Detault: Disable     Detault: Disable     or Default: Disable     or Default: Disable     an authentication plugin, such as email-based self-registration, is selected, then it enables potential users to register themselves and create accounts. This results in the possibility of spanmers creating accounts in order to use forum constributions et c. for span. To avoid this risk, self-registration should be disabled or limited by Allowed email constributions et c. for span. To avoid this risk, self-registration should be disabled or limited by Allowed email constributions estimate     Detault: State and a support page is not set, this email address will receive messages submitted     through the support tom. It saveding fails, the email address will be displayed to logged-in users.     Display and a configuration                                                                                                    |
| New settings - Man<br>Set registration<br>reported<br>New settings - Sup<br>Bupport enail<br>New settings - Outg<br>New settings - Outg | Base authentication     Detaut: Disable     Detaut: Disable     or Default: Disable     an authentication plugin, such as email-based self-registration, is selected, then it enables potential users to register     themselves and create accounts. This results in the possibility of spammers creating accounts in order to use forum     outs, blog entires etc. for span. To avoid this risk, self-registration should be disabled or limited by Allowed email     domains estime.  port contact  wample@clouding.co.uk  MMTP is configured on this site and a support page is not set, this email address will receive messages submitted     through the support form. If savening fails, the email address will be displayed to logged-in users.  portion of the support of the site and a support page is not set, this email address will receive messages submitted     through the support form. If savening fails, the email address will be displayed to logged-in users.  prophylectouding.co.uk  Default: norpply@clouding.co.uk                                                                                                    |

Support email = <u>example@cloudimg.co.uk</u> No-reply address = <u>noreply@cloudimg.co.uk</u>

**Click Save Changes** 

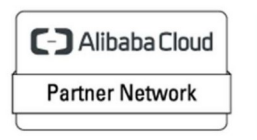

Registered Technology Partner

| ele-moodle Home Dashboard My courses Site ad                                                                                                    | Iministration                                                                            | 4 A                                                                                                    | AU ~ | Edit mode 🌘 |
|----------------------------------------------------------------------------------------------------|------------------------------------------------------------------------------------------|----------------------------------------------------------------------------------------------------|------|-------------|
| We'd love to stay in touch and provide you with important th<br>• You can subscribe to receive notifications of new Moo<br>• You can access and activate mobile push notifications<br>• You are contributing to our Model statistics of the wo<br>• If you wish, your site can be included in the list of regi | nings for your l<br>odle releases, s<br>s from your Mo<br>orldwide comm<br>stered Moodle | toodle site! By registering:<br>ecurity alerts and other important news.<br>Jolle site through our free Moodle app.<br>unity, which help us is improve Moodle and our community sites.<br>sites in your country. |      |             |
| i About the Moodle app 🗠 Moodle statistics 🍳                                                                                                    | Other sites in                                                                           | my country                                                                                                    |      |             |
| <ul> <li>Registration information</li> </ul>                                                                                                    |                                                                                          |                                                                                                    |      | Expand all  |
| Name                                                                                                    | 0                                                                                        | example-moodle                                                                                                    |      |             |
| Site listing                                                                                                    | 0                                                                                        | Do not list my site                                                                                                    |      |             |
| Description                                                                                                    | 0                                                                                        | THIS IS AN EXAMPLE MODDLE SITE                                                                                                    |      |             |
| Language                                                                                                    | 0                                                                                        | English •                                                                                                    |      | lė          |
| Country                                                                                                    | 0 0                                                                                      | United Kingdom                                                                                                    |      |             |
| Admin email address                                                                                                    | 9 0                                                                                      | example@clouding.co.t                                                                                                    |      |             |
| Notifications of new Moodle releases, security alerts and<br>important news                                                                                                    | d other 🛛 🔞                                                                              | Yes, notify me of new Moodle releases, security alerts and other important news                                                                                                    |      |             |
| Moodle newsletter                                                                                                    | 0                                                                                        | □ Yes, I would like to receive the Moodle newsletter                                                                                                    |      |             |
| Privacy notice and data processing agreement                                                                                                    |                                                                                          | I agree to the Privacy notice and data processing agreement I                                                                                                    |      |             |
| > More information                                                                                                    |                                                                                          |                                                                                                    |      |             |
|                                                                                                    |                                                                                          | Register your site                                                                                                    |      |             |
| Required                                                                                                    |                                                                                          |                                                                                                    |      |             |
| Skip                                                                                                    |                                                                                          |                                                                                                    |      |             |
|                                                                                                    |                                                                                          |                                                                                                    |      |             |

#### Select 'I agree to the Privacy notice and data processing agreement' Select Register your site once all values match your expectation.

| example- | -moodle Home Dashboard My courses Site administration                                                     | 🐥 🗭 🛛 🗸 | Edit mode |
|----------|----------------------------------------------------------------------------------------------------|---------|-----------|
| e        | Xample-moodle<br>General Users Courses Grades Plugins Appearance Server Reports Development               | Search  | ٩         |
| Si       | ite registration confirmed                                                                                |         |           |
|          | Thank you for registration information will be kept up to date by the "Site registration' scheduled task. |         | ×         |
|          | Continue                                                                                                  |         |           |

**Click Continue** 

?

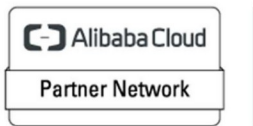

Registered Technology Partner

| mple-moodle Home Dashboard My courses Site administration |            |                 |         |                |                   |            |           | * * | AU v | Edit n |
|-----------------------------------------------------------|------------|-----------------|---------|----------------|-------------------|------------|-----------|-----|------|--------|
|                                                           | Welcom     | ie, Admii       | n! 👋    |                |                   |            |           |     |      |        |
|                                                           | Timeline   |                 |         | -              |                   |            |           |     |      |        |
|                                                           | Next 7 day | s + J ( soir by | uates + | Steam          | on by activity ty | ve or name |           |     |      |        |
|                                                           |            |                 |         |                |                   |            |           |     |      |        |
|                                                           |            |                 | No      | in-progress co | urses             |            |           |     |      |        |
|                                                           | Calendar   |                 |         |                |                   |            |           |     |      |        |
|                                                           | All course | s +             | 0       | ctober 20      | 23                |            | New event |     |      |        |
|                                                           | Mon        | Tue             | Wed     | Thu            | Fri               | Sat        | Sun       |     |      |        |
|                                                           |            |                 |         |                |                   |            | 1         |     |      |        |
|                                                           |            |                 |         |                |                   |            |           |     |      |        |
|                                                           | 2          | 3               | •       | 5              | 6                 | 7          | 8         |     |      |        |
|                                                           | -          | 5               | •       | 5              | 0                 |            | Ŭ         |     |      |        |
|                                                           |            |                 |         |                |                   |            |           |     |      |        |
|                                                           | 9          | 10              | 11      | 12             | 13                | 14         | 15        |     |      |        |
|                                                           |            |                 |         |                |                   |            |           |     |      |        |

Moodle is now up and running, available for use.

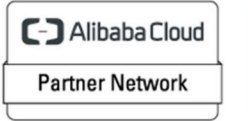

Registered Technology Partner